## How to submit your CIS invoice by CSP (Coupa Supplier Portal)

You can use this document if you're company is Construction Industry Scheme Registered (CIS) with HMRC. Please check out our <u>CIS Guide</u> You must also ensure you have informed Mitie of your CIS registration.

You as a supplier to Mitie should have received an CSP invite from Mitie.

Below is a link to the CSP portal where you can log in or Register, please note: the email address for registering your CSP account must be the same as the CSP invite was sent to.

#### https://supplier.coupahost.com/sessions/new

| 🗱 coupa supplier | portal                          | 🔒 Secu |
|------------------|---------------------------------|--------|
|                  |                                 |        |
|                  | Login                           |        |
|                  | * Email                         |        |
|                  | * Password                      |        |
|                  |                                 |        |
|                  | Forgot your passwora?           |        |
|                  | New to Coupa? CREATE AN ACCOUNT |        |
|                  |                                 |        |

To be able to invoice Mitie via your CSP account your will need to ensure a Legal Entity is setup.

A guide to do this can be found on Mitesuppliers.com

In your CSP account click on orders in the big blue bar You will see the POs sent to your CSP account from Mitie.

| Home   | Profile Or                                             | ders Sen                                               | /ice/Time                              | Sheets ASN                                                              | Invoices                                                     | Catalogues                                                         | Payme                                     | nts Busine                                             | ss Performa                                           | ince Sourc                                              | cing Add-ons                 |
|--------|--------------------------------------------------------|--------------------------------------------------------|----------------------------------------|-------------------------------------------------------------------------|--------------------------------------------------------------|--------------------------------------------------------------------|-------------------------------------------|--------------------------------------------------------|-------------------------------------------------------|---------------------------------------------------------|------------------------------|
| Setup  |                                                        | -                                                      |                                        |                                                                         |                                                              |                                                                    |                                           |                                                        |                                                       |                                                         |                              |
| Orders | Order lines R                                          | eturns Orde                                            | er Changes                             | order Line Cha                                                          | nges Deliver                                                 | ies                                                                |                                           |                                                        |                                                       |                                                         |                              |
|        |                                                        |                                                        |                                        |                                                                         |                                                              |                                                                    | S                                         | elect Customer                                         | Mitie Gro                                             | oup Plc - Test Su                                       | Ipplier SH                   |
|        | Purcha                                                 | se Ord                                                 | ers                                    |                                                                         |                                                              |                                                                    |                                           |                                                        |                                                       |                                                         |                              |
|        | Instructions F                                         | rom Custom                                             | er                                     |                                                                         |                                                              |                                                                    |                                           |                                                        |                                                       |                                                         |                              |
|        | Please select th<br>does not fully c<br>Change. You ca | e golden coins<br>over the invoice<br>in contact the r | icon next<br>e, you shou<br>equester d | to the relevant PO to<br>Ild review the invoice<br>irectly in the comme | o create an assoc<br>o for correctness<br>nts section of the | ciated invoice. Invoic<br>and, if appropriate,<br>PO by entering @ | ces above t<br>contact the<br>and the red | he PO value are<br>requester identi<br>questers name a | likely to be dis<br>fied on the PO<br>nd highlighting | puted. If the rele<br>who can reques<br>any PO discreps | evant PO<br>et a PO<br>ancy. |
|        |                                                        | Click t                                                | he 🍃 A                                 | ction to Accep                                                          | ot the Purch                                                 | ase Order an                                                       | d Create                                  | e an Invoice                                           | using its o                                           | lata                                                    |                              |
|        | Export to ~                                            |                                                        |                                        |                                                                         |                                                              |                                                                    | View 🥖                                    | dl                                                     | ~                                                     | Search                                                  | <b>_</b>                     |
|        | PO Numbe                                               | r Order Date                                           | Status                                 | Acknowledged At                                                         | Items                                                        |                                                                    | Unanswei                                  | ed Comments                                            | Total                                                 | Assigned To                                             | Actions                      |
|        | G100000046                                             | 7 05/05/2022                                           | Issued                                 | None                                                                    | 1 Each of Test<br>1 Each of Test                             | QTY PO<br>QTY PO                                                   | No                                        |                                                        | 1,000.00 GBP                                          |                                                         | 10 <b>10</b>                 |
|        | G100000046                                             | 4 27/04/2022                                           | Issued                                 | None                                                                    | Test PO                                                      |                                                                    | No                                        |                                                        | 1,000.00 GBP                                          | ,                                                       |                              |

Click the gold coins once against the relevant PO you want to invoice.

Make sure you have your invoice details to hand as you be required to enter them during the following steps and you are **not** required to add a copy of your invoice as an attachment

#### The Invoicing Screen Opens

| 🗱 coupa supplier portal                          |                                         |                                  |                                               | SIMON - NOTIFICATIONS 14           |
|--------------------------------------------------|-----------------------------------------|----------------------------------|-----------------------------------------------|------------------------------------|
| Home Profile Forecasts<br>Sourcing Add-ons Setup | Orders Service/Time Sheets              | ASN Invoices Catal               | ogues Payments                                | Business Performance               |
| Invoices Invoices Lines Paymer                   | t Receipts                              |                                  |                                               |                                    |
| A You have 1 custor                              | ner announcements related to Invoices ( | Mitie Group Plc) View All Annour | cements                                       |                                    |
| Create Invo<br>৩ General Inf                     | ice Create                              | se<br>O From                     | elect Customer Mit                            | ie Group Pic - SRCL LTD_0000601291 |
| * Invoice #                                      | -                                       | * Supplier                       | SRCL LTD 000060129                            | 1                                  |
| * Invoice Date                                   | 23/01/2024                              | * Supplier VAT ID                | GB416706654 🖌                                 |                                    |
| Payment Term                                     | V030 - 30 Davs (From Invoice Date)      | Invoice-From Address             | Test Supplier SH                              |                                    |
| Date of Supply<br>* Currency                     | 23/01/2024 🚞<br>GBP 👻                   |                                  | London<br>London<br>SE1 9SG<br>United Kingdom |                                    |
| Delivery Number                                  |                                         |                                  | Limited                                       |                                    |
| Status<br>Image Scan                             | Choose file No file chosen              | Remit-To Address                 | Test Supplier SH                              |                                    |
| Supplier Note                                    |                                         | le le                            | London<br>London<br>SE1 9SG<br>United Kingdom |                                    |
| Attachments 🕧                                    | Add File   URL   Text                   |                                  | 5                                             |                                    |
| Cash Accounting<br>Scheme                        |                                         | Bank Name:                       | Barclays Bank                                 |                                    |
| Margin Scheme                                    |                                         | Bank Account Number:             | rest Supplier SH                              |                                    |
|                                                  |                                         | SWIFT Code:                      | ******106P                                    |                                    |
|                                                  |                                         | Sort Code:                       | **0000                                        |                                    |

Your PO/ POs will either be QTY or Amount based.

#### Amount / Price based POs/ Invoicing (no QTY box) (If you have a QTY go to next section)

| 🔲 Lines |             |          |            |
|---------|-------------|----------|------------|
| Туре    | Description | Price    | 1 000 00 8 |
| 1       | Test PO     | 1,000.00 | 1,000.00   |
|         |             |          |            |

#### Complete the following fields

• Invoice – enter your invoice number from your ERP system

| * Invoice # |  |
|-------------|--|
| l           |  |

• Invoice Date – must be the same as your invoice date

|                | 00/05/0000 |  |
|----------------|------------|--|
| * Invoice Date | 09/05/2022 |  |

• Ensure Buyer VAT ID VAT is correct for your invoicing country. Some VAT numbers depend on Country and some Mitie entities have different VAT numbers.

| * Buyer VAT IDVAT | GB416706654 | ~ |  |
|-------------------|-------------|---|--|
|-------------------|-------------|---|--|

• Price field will default from the PO but change the Price to the amount your invoicing

NOTE: You cannot invoice a Price greater than the PO Price including multiple invoices.

| Туре | Description | Price    | 4 000 00 😣 |
|------|-------------|----------|------------|
|      | Test PO     | 1,000,00 | 1,000.00   |

- If you have multiple lines on your invoice, you can adjust the Price fields for each line or if you're only invoicing one line you can remove the other lines you're not invoicing by clicking the
- **CIS Related Cost** select In Scope (In scope)

| CIS related cost?       |      |
|-------------------------|------|
| Select                  | ~    |
|                         | Q, P |
| In Scope (In Scope)     |      |
| Out of Scope (Out of Sc | ope) |

- **CIS Labour Cost** It is the responsibility of the supplier to indicate the CIS labour cost of the project (see the 3 options below),
  - **Non-Gross Status** you must provide the Labour Cost for the Invoice Line i.e. (Labour cost less Materials = CIS Labour Cost).

#### **CIS Labour Cost**

100.00

Enter the value of CIS Labour Costs on this line.

 Non-Gross Status - Materials Only If the invoice line is materials only and no labour value enter 0.01

| CIS Labour Cost                               |     |
|-----------------------------------------------|-----|
| 0.01                                          |     |
| Enter the value of CIS Labour Costs on thine. | nis |

• **Gross Status with HMRC**, please complete the labour field for the full value of the supply for the Invoice Line i.e. (Labour cost plus Materials = CIS Labour Cost)

| CIS Labour Cost                              |      |
|----------------------------------------------|------|
| 100.00                                       |      |
| Enter the value of CIS Labour Costs on line. | this |

- Vat Rate select the Relevant VAT from the drop-down depending on country. UK are 20%, 5.0%, 0.0% Exempt and Reverse Charge.
- CIS suppliers select Reverse Charge, in the Tax Reference box type C and select one of 2 options.

| VAT Rate  | VAT Amount | Tax Reference                                                                                             |
|-----------|------------|----------------------------------------------------------------------------------------------------|
| Reverse 🗸 | 0.00       | С                                                                                                    |
|           |            | <u>CS</u> – 20% <u>construction</u> reverse <u>charge</u> - VAT: you must a <u>cc</u> ount for VAT at 20% |
|           |            | CR - 5% construction reverse charge - VAT: you must account for VAT at 5%                                 |

Calculate – Click and check the Total VAT, Net Total and Gross Total match your companies Invoice.

| Gross Total | 153.60 |
|-------------|--------|
| Net Total   | 128.00 |
| Total VAT   | 25.60  |
|             |        |

• If this matches you invoice from your ERP system, you can click Submit

### Submit

#### A pop will open

| Are you ready to send?                                                                                |                                                              | ×                                                |
|----------------------------------------------------------------------------------------------------|--------------------------------------------------------------|--------------------------------------------------|
| Coupa is about to create an invoice on your beha<br>invoice to this transaction as the Coupa generate | alf. Please make sure you ar<br>ed PDF is your and your cust | e not attaching another<br>tomers legal invoice. |
|                                                                                                    | Continue Editing                                             | Send Invoice                                     |

- Click Send Invoice
- Your invoice is now submitted to Mitie End of AMT/Price invoicing

# <u>QTY based POs / Invoicing (if your Invoice has a QTY field in the Lines sections its QTY based)</u>

| Lines    | )                                                             |     |      |   |        |        |   |
|----------|---------------------------------------------------------------|-----|------|---|--------|--------|---|
| Туре     | Description                                                   | Qty | UOM  |   | Price  | 120.00 | 8 |
| <u> </u> | Vodafone - Galaxy A7 Lite<br>Standard Android Tablet With SIM | 1   | Each | ~ | 128.00 | 128.00 |   |
|          | Connection                                                    |     |      |   |        |        |   |

Complete the following fields

• Invoice – enter your invoice number from your ERP system

| * Invoice # |  |
|-------------|--|
|             |  |

• Invoice Date – must be the same as your invoice date

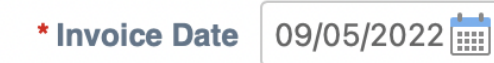

• Ensure Buyer VAT ID VAT is correct for your invoicing country. Some VAT numbers depend on Country and some Mitie entities have different VAT numbers.

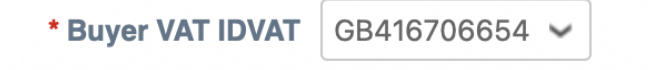

• QTY field will default from the PO but change the QTY to the amount your invoicing

NOTE: You cannot invoice a QTY greater than the PO QTY and the Price is not editable If you're invoicing for a different amount you will need to contact your requester to do a change PO or raise an AMT based PO.

| Туре | Description                                                                 | Qty | UOM  | Price |        |
|------|-----------------------------------------------------------------------------|-----|------|-------|--------|
| Ľ    | Vodafone - Galaxy A7 Lite<br>Standard Android Tablet With SIM<br>Connection | 1   | Each | ~     | 128.00 |

- If you have multiple lines on your invoice you can adjust each line QTY or if your only invoicing one line you can remove the other lines clicking the red circle with the white cross
- CIS Related Cost select In Scope

|                     | Q |
|---------------------|---|
| In Scope (In Scope) |   |

- **CIS Labour Cost** It is the responsibility of the supplier to indicate the CIS labour cost of the project (see the 3 options below),
  - Non-Gross Status you must provide the Labour Cost for the Invoice Line i.e. (Labour cost less Materials = CIS Labour Cost).

| CIS Labour Cost                                   |  |  |  |
|---------------------------------------------------|--|--|--|
| 100.00                                            |  |  |  |
| Enter the value of CIS Labour Costs on this line. |  |  |  |

 Non-Gross Status - Materials Only If the invoice line is materials only and no labour value enter 0.01

| CIS Labour Cost                                  |    |  |  |  |
|--------------------------------------------------|----|--|--|--|
| 0.0                                              | )1 |  |  |  |
| Enter the value of CIS Labour Costs on this line |    |  |  |  |

• **Gross Status with HMRC**, please complete the labour field for the full value of the supply for the Invoice Line i.e. (Labour cost plus Materials = CIS Labour Cost)

| CIS Labour Cost                                   |  |  |
|---------------------------------------------------|--|--|
| 100.00                                            |  |  |
| Enter the value of CIS Labour Costs on this line. |  |  |

- Vat Rate select the Relevant VAT from the drop-down depending on country. UK are 20%, 5.0%, 0.0% Exempt and Reverse Charge.
- CIS suppliers select Reverse Charge, in the Tax Reference box type C and select one of 2 options

| Taxes     |            |                                                                                                    |
|-----------|------------|----------------------------------------------------------------------------------------------------|
| VAT Rate  | VAT Amount | Tax Reference                                                                                                    |
| Reverse 🗸 | 0.00       | С                                                                                                    |
|           |            | <u>CS</u> – 20% <u>construction</u> reverse <u>charge</u> - VAT: you must a <u>cc</u> ount for VAT at 20%<br><u>CR</u> – 5% <u>construction</u> reverse <u>charge</u> - VAT: you must a <u>cc</u> ount for VAT at 5% |

Calculate – Click and check the Total VAT, Net Total and Gross Total match your companies Invoice.

| Gross Total | 153.60 |
|-------------|--------|
| Net Total   | 128.00 |
| Total VAT   | 25.60  |
|             |        |

• If this matches you invoice from your ERP system, you can click Submit

A pop will open.

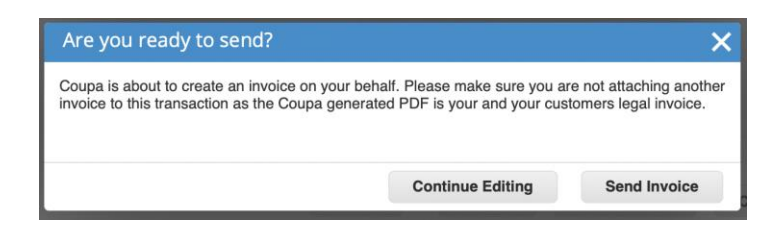

Submit

- Click Send Invoice
- Your invoice is now submitted to Mitie END

Further Help and guides can be found on Mitiesuppliers.com